## การเข้าดูภาพกิจกรรม ATCC

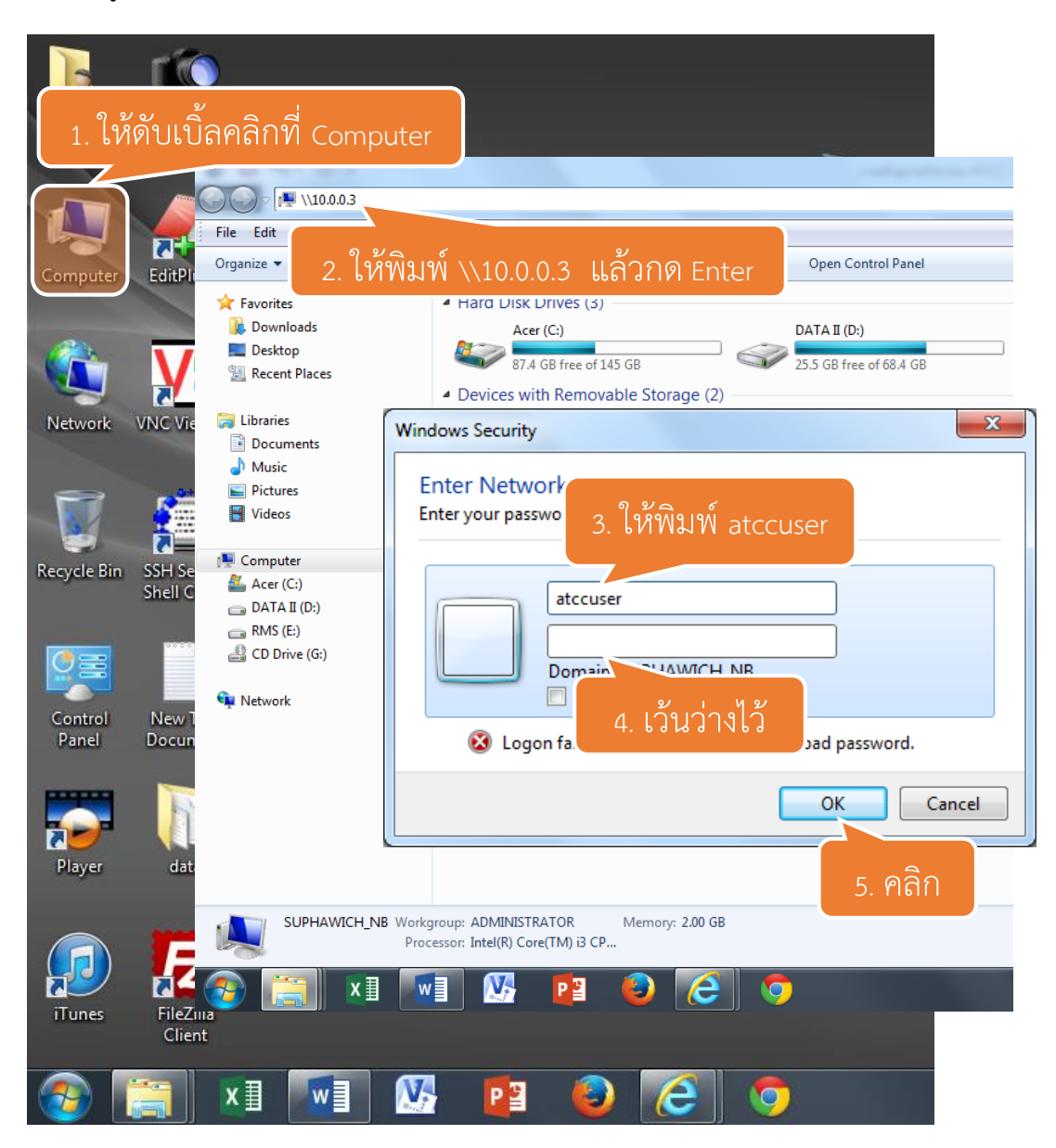

ชื่อผู้ใช้งาน ให้ใส่ atccuser

Password ให้เว้นว่างไว้ ไม่ต้องใส่พาสเวร์ด

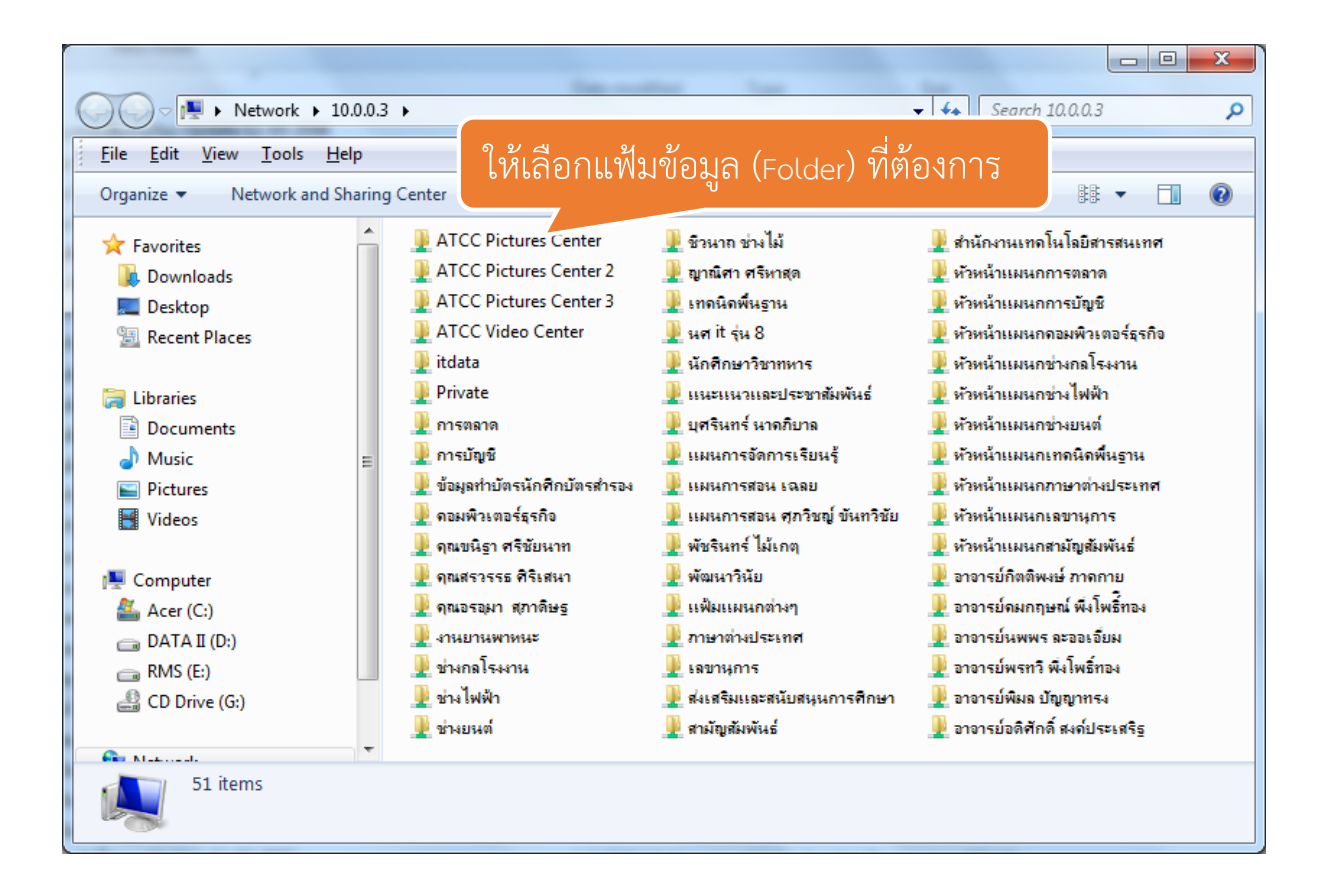

Note:

รูปภาพและวีดีโอ กิจกรรมของวิทยาลัยฯ จะอยู่ในแฟ้มที่ชื่อว่า ATCC Pictures Center และ ATCC

Video Center